1/18

PARATRONIC Eau Environnement Risques Naturels

FICHE D'APPLICATION

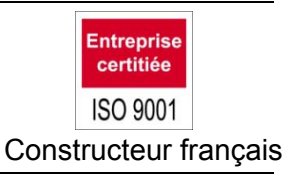

# COMMUNICATION LOCAL CPL+ SOUS WINDOWS SEVEN™

|   |     | Sommaire                                             |    |
|---|-----|------------------------------------------------------|----|
| 1 | PRI | ESENTATION                                           | 2  |
| 2 | PRI | EALABLES                                             | 2  |
|   | 2.1 | VERIFICATION DE LA PRESENCE DU PORT DE COMMUNICATION | 2  |
|   | 2.2 | VERIFICATION DE LA PRESENCE DU LOGICIEL JAVA™        |    |
| 3 | INS | STALLATION DU CABLE SERIE NULL MODEM                 | 5  |
|   | 3.1 | CRÉATION DU MODEM                                    | 5  |
|   | 3.2 | REGLAGE DE LA VITESSE DE COMMUNICATION DU MODEM      | 7  |
| 4 | INS | STALLATION DE LA CONNEXION RESEAU                    | 8  |
|   | 4.1 | CREATION D'UNE CONNEXION D'ACCES A DISTANCE          | 8  |
|   | 4.2 | PARAMETRES DE LA CONNEXION                           | 11 |
| 5 | LAN | NCEMENT DE LA CONNEXION                              |    |
| 6 | RAI | PPEL SUR LE LOGICIEL CPL+.JAR                        | 13 |
| 7 | HYI | PERTERMINAL                                          | 15 |
|   | 7.1 | LOGICIEL HYPERTERMINAL                               | 15 |
|   | 7.2 | MISE EN ŒUVRE                                        | 16 |
|   | 7.3 | CONNEXION                                            | 16 |
|   | 7.4 | NOUVELLE CONNEXION                                   | 16 |
|   | 7.5 | TRANSFERT DE L'IMAGE                                 | 17 |
|   |     |                                                      |    |

## 1 PRESENTATION

Ce document a pour but de décrire la procédure à suivre afin de réaliser une connexion locale entre un PC avec Windows SEVEN™ et une centrale d'acquisition CPL+ **PARATRONIC**.

La connexion locale est dédiée à la communication entre un PC et une CPL+ en utilisant l'IHM « CPL+.jar ». Les copies d'écran ci-après ont été réalisées sous Windows SEVEN™ professionnel et présentées à titre d'exemples.

Elles peuvent être, selon l'environnement de votre PC, légèrement différentes mais le principe est identique.

## 2 PREALABLES

## 2.1 VERIFICATION DE LA PRESENCE DU PORT DE COMMUNICATION

La liaison locale entre le PC et la station CPL+ s'effectue par le raccordement d'un câble liaison série de type « Null modem » (câble croisé, fiche SubD 9 broches male/ SubD 9 broches male). Ce câble nécessite une connectique RS232 SubD 9 broches sur le PC appelé habituellement COM1. Si ce dernier n'en dispose pas (c'est le cas de la plupart des PC portables récents), il est nécessaire, pour les ports COM virtuels, d'utiliser un convertisseur USB - PORT SÉRIE RS232 (ex : ADP 232-UBS **PARATRONIC**) et d'installer le pilote approprié.

Après installation du driver, qui permet d'obtenir sur le PC un port COM virtuel, connecter le convertisseur sur le PC pour connaître le numéro du port.

> Démarrer LPT)
→Panneau de configuration → Gestionnaire de Périphériques → Ports (COM et LPT)
Itemet Explorer
Windows Media Center
Mise en route
Itement Explorer
Itement Explorer
Itement Explorer
Itement Explorer
Itement Explorer
Itement Explorer
Itement Explorer
Itement Explorer
Itement Explorer
Itement Explorer
Itement Explorer
Itement Explorer
Itement Explorer
Itement Explorer
Itement Explorer
Itement Explorer
Itement Explorer
Itement Explorer
Itement Explorer
Itement Explorer
Itement Explorer
Itement Explorer
Itement Explorer
Itement Explorer
Itement Explorer
Itement Explorer
Itement Explorer
Itement Explorer
Itement Explorer
Itement Explorer
Itement Explorer
Itement Explorer
Itement Explorer
Itement Explorer
Itement Explorer
Itement Explorer
Itement Explorer
Itement Explorer
Itement Explorer
Itement Explorer
Itement Explorer
Itement Explorer
Itement Explorer
Itement Explorer
Itement Explorer
Itement Explorer
Itement Explorer
Itement Explorer
Itement Explorer
Itement Explorer
Itement Explorer
Itement Explorer
Itement Explorer
Itement Explorer
Itement Explorer
Itement Explorer
Itement Explorer
Itement Explorer
Itement Explorer
Itement Explorer
Itement Explorer
Itement Explorer
Itement Explorer
Itement Explorer
Itement Explorer
Itement Explorer
Itement Explorer
Itement Explorer
Itement Explorer
Itement Explorer
Itement Explorer
Itement Explorer
Itement Explorer
Itement Explorer
Itement Explorer
Itement Explorer
Itement Explorer
Itement Explo

Panneau de configuratior

Arrêter 🕨

Q

Pense-bête Routil Capture

Paint
 QuickTime Player
 Loupe
 QuickTime Player
 Tous les programmes

Gestionnaire des périphériques

 $\geq$ 

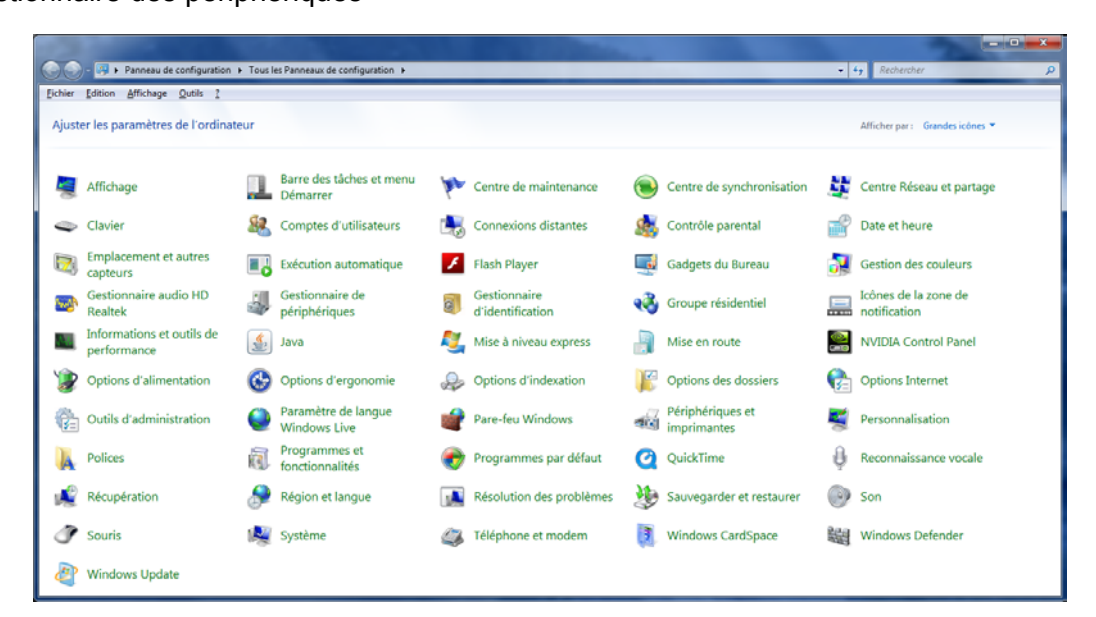

#### Port (COM et LPT)

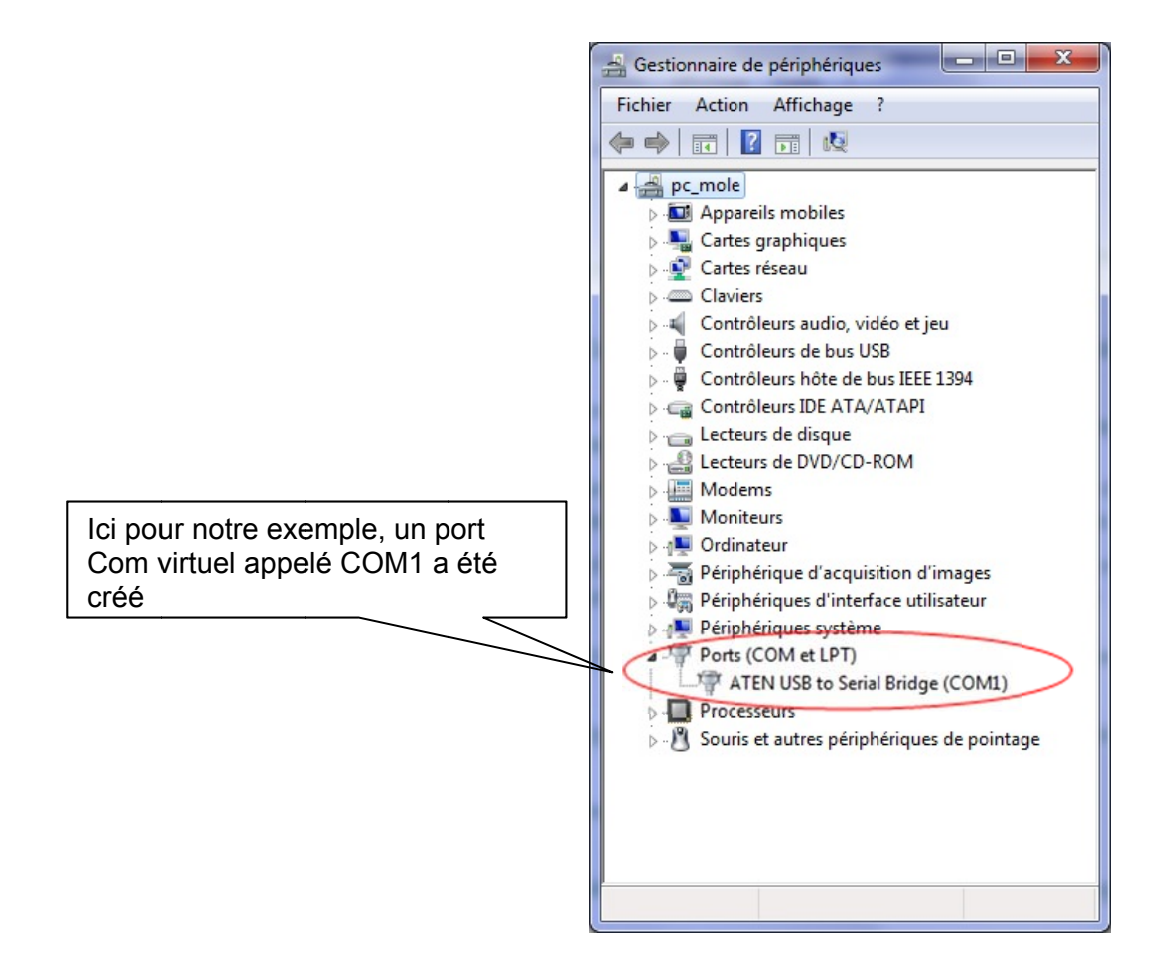

### 2.2 VERIFICATION DE LA PRESENCE DU LOGICIEL JAVA™

Pour faire fonctionner CPL+.jar, il est impératif de s'assurer de la présence du logiciel Java™ sur votre PC. > Démarrer → Panneau de configuration → Gestionnaire de Périphériques Rechercher la présence du logiciel Java

| 3        |                                         |                              | 100 million (1990)                   |    | and the second second           |   |                                 |   |                                      |
|----------|-----------------------------------------|------------------------------|--------------------------------------|----|---------------------------------|---|---------------------------------|---|--------------------------------------|
| 90       | Panneau de configuration                | <ul> <li>Tous les</li> </ul> | Panneaux de configuration 🕨          |    |                                 |   |                                 | Ŧ | Rechercher                           |
| Eichier  | Edition Affichage Qutils ?              |                              |                                      |    |                                 |   |                                 |   |                                      |
| Ajuste   | er les paramètres de l'ordina           | teur                         |                                      |    |                                 |   |                                 |   | Afficher par : Grandes icônes 🔻      |
| 2        | Affichage                               |                              | Barre des tâches et menu<br>Démarrer | p  | Centre de maintenance           | ۲ | Centre de synchronisation       |   | Centre Réseau et partage             |
| ۹        | Clavier                                 | 8                            | Comptes d'utilisateurs               | ٢. | Connexions distantes            | 2 | Contrôle parental               | Ľ | Date et heure                        |
|          | Emplacement et autres<br>capteurs       |                              | Exécution automatique                | ۶  | Flash Player                    |   | Gadgets du Bureau               | 1 | Gestion des couleurs                 |
| <b>1</b> | Gestionnaire audio HD<br>Realtek        | i.                           | Gestionnaire de<br>périphériques     | 9  | Gestionnaire<br>didentification | • | Groupe résidentiel              |   | Icônes de la zone de<br>notification |
|          | Informations et ouvis de<br>performance | <u></u>                      | Java                                 | 2  | Nise à niveau express           |   | Mise en route                   |   | NVIDIA Control Panel                 |
| ٢        | Options d'alimentation                  | 3                            | Options d'ergonomie                  | æ  | Options d'indexation            | 1 | Options des dossiers            | e | Options Internet                     |
| ¢,       | Outils d'administration                 | 0                            | Paramètre de langue<br>Windows Live  | 1  | Pare-feu Windows                | - | Périphériques et<br>imprimantes | K | Personnalisation                     |
| A        | Polices                                 | 1                            | Programmes et<br>fonctionnalités     | ۲  | Piogrammes par défaut           | Q | QuickTime                       | Ņ | Reconnaissance vocale                |
| R        | Récupération                            | ا 🌏                          | Région et langue                     |    | Résolution des problèmes        | 4 | Sauvegarder et 'estaurer        | 0 | Son                                  |
| I        | Souris                                  | 1                            | Système                              | 4  | Téléphone et modem              | 3 | Windows CardSpace               | 龃 | Windows Defender                     |
| 2        | Windows Update                          |                              |                                      |    |                                 |   |                                 |   |                                      |

- ×

Si le logiciel n'apparait pas il faut le télécharger, http://www.oracle.com/fr/, l'installer et contrôler sa présence (La procédure suivante est donnée à titre indicatif).

Sélectionner « Downloads »

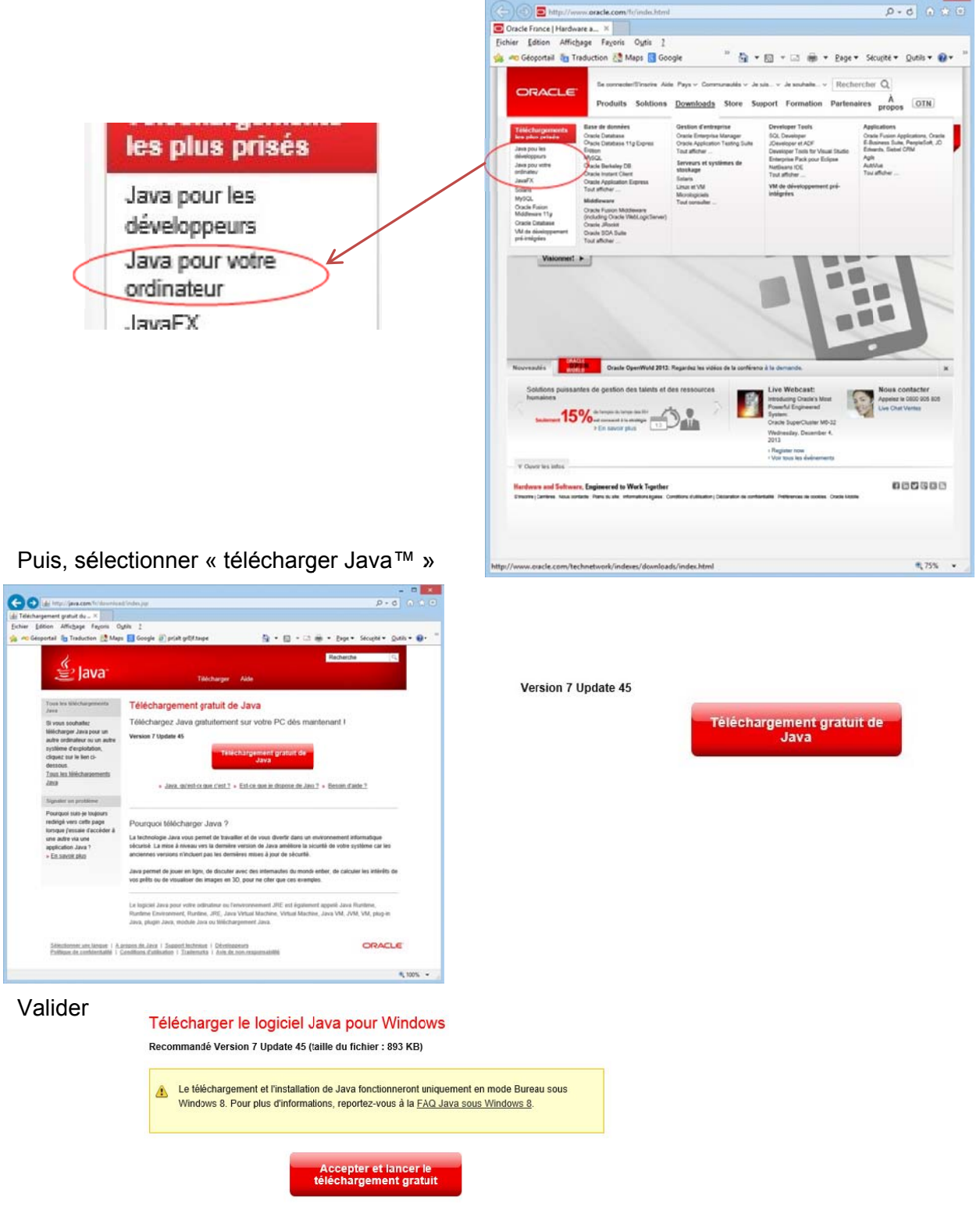

Accepter puis télécharger et installer le logiciel.

Rechercher la présence du logiciel Java dans :

> Démarren

 $\geq$ 

 $\geq$ 

 $\rightarrow$  Panneau de configuration  $\rightarrow$  Gestionnaire de Périphériques

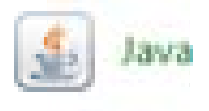

## 3 INSTALLATION DU CABLE SERIE NULL MODEM

#### 3.1 CRÉATION DU MODEM

Démaner
 →Panneau de configuration → Téléphone et modem

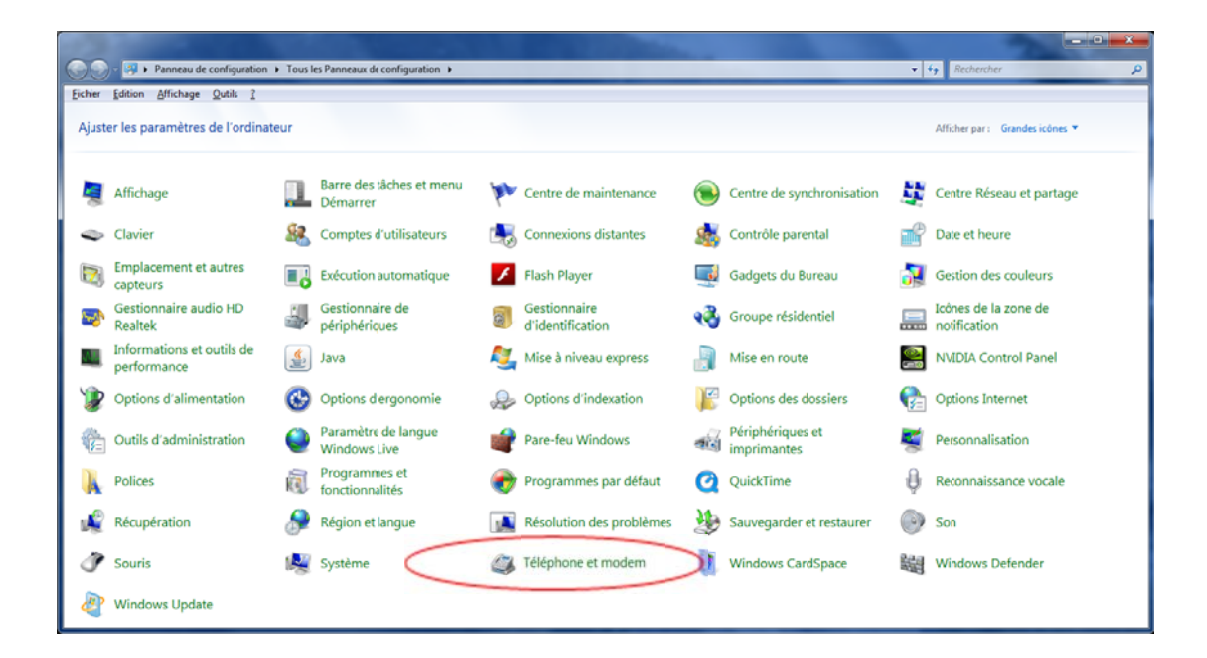

La fenêtre suivante apparait

> Sélectionner l'onglet « Modems » (la liste des modems présents est spécifique à chaque PC)

| 🎲 Téléphone et modem                                                                                                    | Téléphone et modem     | X                         |
|----------------------------------------------------------------------------------------------------|------------------------|---------------------------|
| Règles de numérotation Moderns Paramètres avancés                                                                           | Règles de numérotation | Nodems Paramètres avancés |
| La liste ci-dessous contient les sites d'appel que vous avez<br>spécifiés. Sélectionnez celui à partir duquel vous appelez. | Les modems su          | ivants sont installés :   |
| Sit <u>e</u> s :                                                                                                    | Modem                  | Attaché à                 |
| Site Indicatif régional                                                                                                    |                        |                           |
| © Default                                                                                                    |                        |                           |
|                                                                                                    |                        |                           |
|                                                                                                    |                        |                           |
|                                                                                                    |                        |                           |
|                                                                                                    |                        |                           |
|                                                                                                    |                        |                           |
| Nouveau Modifier Supprimer                                                                                                  |                        |                           |
|                                                                                                    |                        |                           |
|                                                                                                    |                        |                           |
|                                                                                                    |                        | Aiouter Propriétés        |
|                                                                                                    |                        |                           |
| OK Annuler Appliquer                                                                                                    |                        | OK Annuler Appliquer      |
|                                                                                                    |                        |                           |

#### Cliquer sur « Ajouter »

PARATRONIC - Rue des Genêts - Zone Industrielle - 01600 REYRIEUX - FRANCE Tel: +33 (0)4 74 00 12 70 – Fax: +33 (0)4 74 00 02 42 - E-mail: info@paratronic.fr - WEB: http://www.paratronic.fr

<u>5/18</u>

Patienter jusqu'à l'apparition de la fenêtre Assistant « Ajout de matériel »

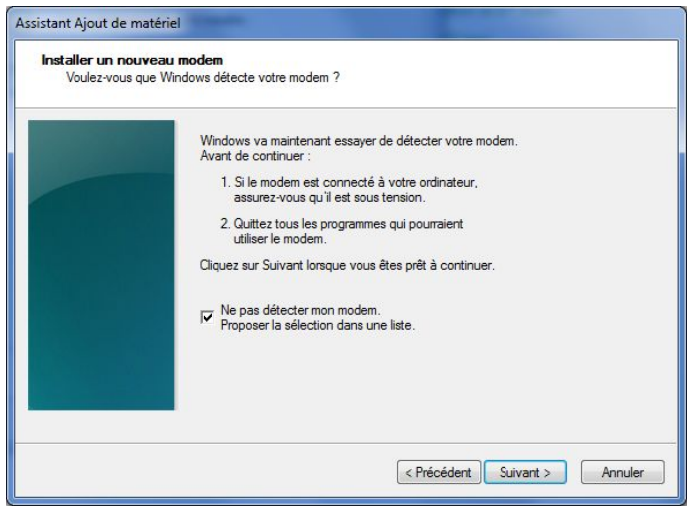

Cocher « Ne pas détecter mon modem » puis cliquer sur « Suivant »

| Installer un nouveau modem                              |                                                                                                    |
|---------------------------------------------------------|----------------------------------------------------------------------------------------------------|
| Sélectionnez le fabricant<br>ou si vous disposez d'un o | et le modèle de votre modem. Si votre modem n'est pas dans la liste<br>disque d'installation, cliquez sur Disque foumi.                                                         |
| Fabricant                                               | Modèles                                                                                                    |
| (Type: de modems standard)                              | Cáble de communication entre deux ordinateurs Cáble paralèle entre deux ordinateurs Cáble paralèle entre deux ordinateurs Modem standard 1200 bits/s Modem standard 1400 bits/s |
|                                                         | The day standard 10000 bits/s                                                                                                    |

> Sélectionner « Câble de communication entre deux ordinateurs » puis cliquer sur « Suivant »

| Assistant Ajout de matériel                             |                                                                       |         |
|---------------------------------------------------------|-----------------------------------------------------------------------|---------|
| <b>Installer un nouveau m</b><br>Sélectionnez le ou les | odem<br>pots sur lesquels vous voulez installer le modem.             |         |
|                                                         | Vous avez sélectionné le modem suivant :                              |         |
|                                                         | Câble de communication entre deux ordinateurs                         |         |
|                                                         | Sur quels ports voulez-vous l'installer ?<br>C <u>T</u> ous les ports |         |
|                                                         | Ports sélectionnés                                                    |         |
|                                                         |                                                                       |         |
|                                                         |                                                                       |         |
|                                                         |                                                                       |         |
|                                                         |                                                                       |         |
|                                                         | < Précédent Suivant >                                                 | Annuler |
|                                                         |                                                                       |         |

Sélectionnez le port COM du PC sur lequel vous avez raccordé le câble « Null modem » (ou le convertisseur USB – RS232) reliant la station. Dans le présent exemple, est utilisé le port COM défini au chapitre 2.

> Puis cliquer sur « Suivant »

#### Patienter pendant l'installation

| Assistant Ajout de matériel (Ne répond pas)                     | Assistant Ajout de matériel                                                                                                    |
|-----------------------------------------------------------------|----------------------------------------------------------------------------------------------------|
| Installer un nouveau modem<br>Windows instale le ou les modems. | Installer un nouveau modem<br>L'installation du modem est terminée.                                                                                                    |
| Veuillez patienter pendent que Windows installe vos modems.     | Votre modem a été configuré correctement.<br>S vous voulez modifier ces paramètres, double ciquez sur<br>liciter doctors de modemes et lééphonie du Panneau de<br>configuration, sélectionnez l'onglet Modems puis ciquez<br>sur Propriétés. |
| <pre></pre>                                                     | C Décédent Teminer Annuler                                                                                                    |

Le driver modem de type « câble de communication entre 2 ordinateurs » est installé. Cliquer sur « *Terminer »*.

### 3.2 REGLAGE DE LA VITESSE DE COMMUNICATION DU MODEM

Il ne reste plus qu'à régler la vitesse de communications.

Pour cela, sélectionner Démarrer → Panneau de configuration → Téléphone et modem puis cliquer sur l'onglet « Modems »

- Sélectionner ensuite « Câble de communication entre deux ordinateur » et cliquer sur « Propriétés ».
- > Cliquer sur « Modifier les paramètres ».

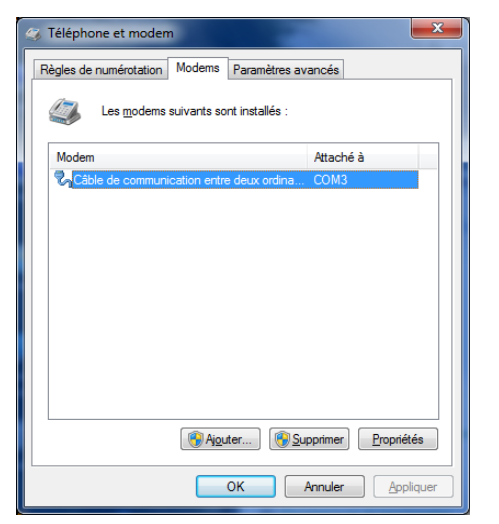

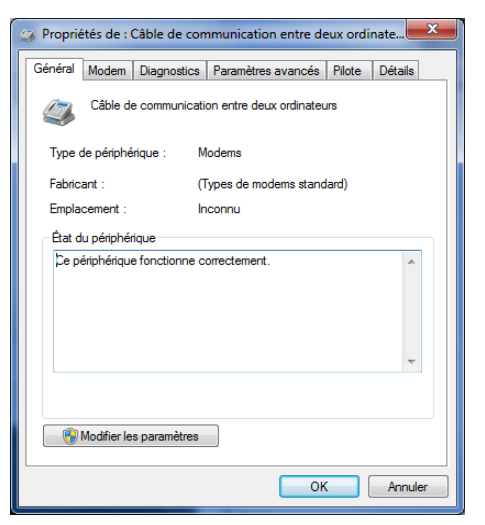

Ouvrir « Paramètres avancés » et cliquer sur « Modifier les préférences par défaut »

| Propriétés de : Câble de communication entre deux ordinateurs                                                                                                    | Câble de communication entre deux ordinateurs Préfére                                                                                                    | Câble de communication entre deux ordinateurs Préfére                                            |
|----------------------------------------------------------------------------------------------------|----------------------------------------------------------------------------------------------------|--------------------------------------------------------------------------------------------------|
| Général Modem Diagnostics Paramètres avancés Pilote Détails<br>Paramètres supplémentaires                                                                                                    | Général Options avancées Paramètres d'appel                                                                                                    | Général Options avancées                                                                         |
| Commandes d'initialisation supplémentaires :<br>Les commandes d'initialisation peuvent conduire à<br>l'exposition d'informations sensables dans le journal du<br>modem. Consultez le manuel d'instructions de votre<br>modem pour obterni pius de détais. | Déconnecter tout appel inactif depuis plus de min.<br>Ann <u>u</u> ler si l'appel n'aboutt pas dans sec.                                                            |                                                                                                  |
| Modfier les préférences par défaut<br>OK Annuler                                                                                                    | Préférences de connexion<br><u>Vi</u> tesse du port : 115200<br><u>P</u> rotocole de données :<br><u>Compression</u> :<br>Contrôle de flux : Matériel<br>OK Annuler | Parmètres matériels<br>Bits de gonnées : 8<br>Pariţé : Aucun<br>Bits d'arrêt : 1<br>Modulation : |
| Terminer par « OK »                                                                                                    | Passer la vitesse du port<br>≻ CPL+ à 115200<br>≻ CPL ou CPL mini à 57600                                                                                           | Utiliser le format ci-<br>dessus                                                                 |

## 4 INSTALLATION DE LA CONNEXION RESEAU

### 4.1 CREATION D'UNE CONNEXION D'ACCES A DISTANCE

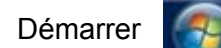

→Panneau de configuration → Centre Réseau et partage

|         |                                          |          |                                      |   | and the second                   |          |                                 |           |                                      |
|---------|------------------------------------------|----------|--------------------------------------|---|----------------------------------|----------|---------------------------------|-----------|--------------------------------------|
| Eichier | Edition Affichance Outlik 2              | ▶ Tous I | es Panneaux de configuration 🕨       | _ |                                  | _        |                                 | Ŧ         | Ay Rechercher                        |
| Ajust   | er les paramètres de l'ordina            | teur     |                                      |   |                                  |          |                                 |           | Afficher par : Grandes icônes 👻      |
| 2       | Affichage                                |          | Barre des tâches et menu<br>Démarrer | p | Centre de maintenance            | ۲        | Centre de synchronisation       | <u>11</u> | Centre Réseau et partage             |
| -       | Clavier                                  | 82       | Comptes d'utilisateurs               | ٠ | Connexions distantes             | 2        | Contrôle parental               | ď         | Date et heure                        |
|         | Emplacement et autres<br>capteurs        |          | Exécution automatique                | ۶ | Flash Player                     |          | Gadgets du Bureau               | 2         | Gestion des couleurs                 |
| 543)    | Gestionnaire audio HD<br>Realtek         | ġ,       | Gestionnaire de<br>périphériques     | G | Gestionnaire<br>d'identification | <b>1</b> | Groupe résidentiel              |           | Icônes de la zone de<br>notification |
|         | Informations et outils de<br>performance | 4        | Java                                 | 2 | Mise à niveau express            |          | Mise en route                   | 2         | NVIDIA Control Panel                 |
| ۲       | Options d'alimentation                   | ٢        | Options d'ergonomie                  | æ | Options d'indexation             | E        | Options des dossiers            | e         | Options Internet                     |
| ¢.      | Outils d'administration                  |          | Paramètre de langue<br>Windows Live  | 1 | Pare-feu Windows                 | 1        | Périphériques et<br>imprimantes | ×.        | Personnalisation                     |
| A       | Polices                                  | Q.       | Programmes et<br>fonctionnalités     | ۲ | Programmes par défaut            | Q        | QuickTime                       | Ą         | Reconnaissance vocale                |
| R       | Récupération                             |          | Région et langue                     | 1 | Résolution des problèmes         | 3        | Sauvegarder et restaurer        | 0         | Son                                  |
| ð       | Souris                                   | 1        | Système                              | 4 | Téléphone et modem               | 3        | Windows CardSpace               | 鼺         | Windows Defender                     |
| 2       | Windows Update                           |          |                                      |   |                                  |          |                                 |           |                                      |

La fenêtre suivante apparait:

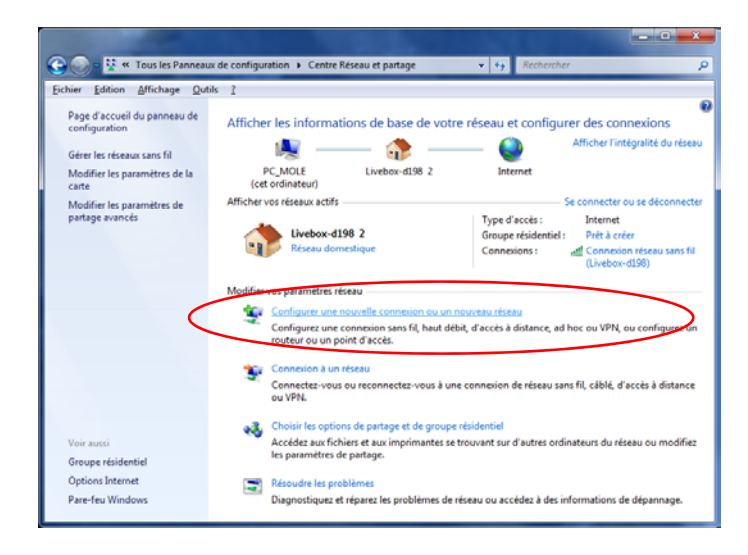

Sélectionner "Configurer une connexion ou un nouveau réseau"

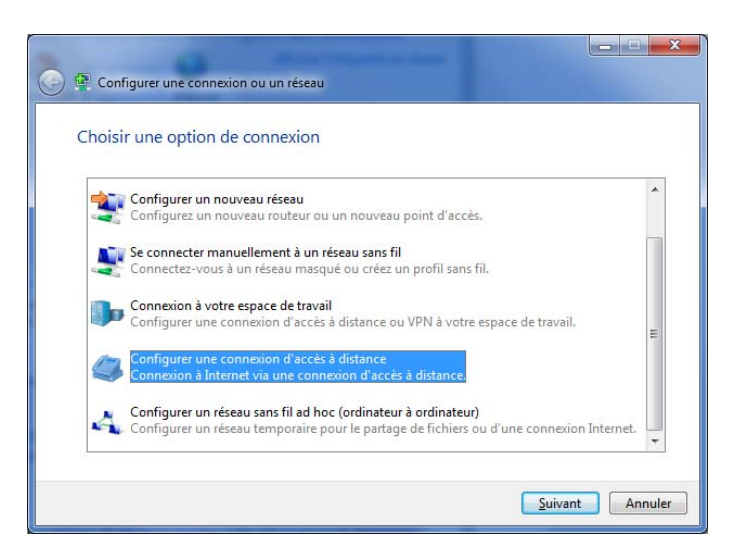

→ Sélectionner Configurer une connexion d'accès à distance puis valider par Suivant

Si plusieurs modems sont disponibles, alors la fenêtre suivante apparait sinon Windows SEVEN sélectionnera automatiquement le seul modem précédemment créé et passera directement à la fenêtre d'après.

| 🚱 🔚 Créer une connexion d'accès à distance |             |
|--------------------------------------------|-------------|
| Quel modem souhaitez-vous utiliser ?       |             |
| Câble de communication entre deux<br>Modem | ordinateurs |
| LSI HDA Modem                              |             |
|                                            |             |
| M'aider à choisir                          |             |
|                                            | Annuler     |

Choisir le modem de type "câble de communication entre 2 ordinateurs" précédemment créé

| 🇿 🔚 Créer une connexion d'accès à                                     | i distance                                                                                            |
|-----------------------------------------------------------------------|----------------------------------------------------------------------------------------------------|
| Entrez les informations fo                                            | urnies par votre fournisseur de services Internet                                                     |
| Numéro de téléphone d'accès à                                         | [Numéro de téléphone donné par votre fournisseur de service                                           |
| distance :                                                            | Règles de numérotation                                                                                |
| Nom <u>d</u> 'utilisateur :                                           | [Nom attribué par votre fournisseur de services Internet]                                             |
| <u>M</u> ot de passe :                                                | [Mot de passe attribué par votre fournisseur de services Intern                                       |
|                                                                       | Afficher les caractères                                                                               |
|                                                                       | Mémo <u>r</u> iser ce mot de passe                                                                    |
| Nom de la c <u>o</u> nnexion :                                        | Connexion d'accès à distance                                                                          |
| Mutoriser d'autres personn<br>Cette option permet à tou<br>connexion. | res à utiliser cette connexion<br>Ite personne disposant d'un accès à cet ordinateur d'utiliser cette |
| <u>Je n'ai pas de fournisseur de servi</u> o                          | <u>ces Internet</u>                                                                                   |
|                                                                       | <u>C</u> onnecter Annuler                                                                             |

Saisir un numéro de téléphone quelconque 0 par exemple (indispensable sinon vous n'aurez pas accès au bouton *Connecter*), et saisir une désignation pour la connexion locale (Cpl+ Local sur COM dans l'exemple) Aucune d'obligation de remplir les champs "*Nom d'utilisateur* "et "*Mot de passe*"

| es par votre fournisseur de services Internet                  |
|----------------------------------------------------------------|
| les de numérotation                                            |
| les de numérotation                                            |
|                                                                |
| om attribué par votre fournisseur de services Internet]        |
| lot de passe attribué par votre fournisseur de services Interr |
| Afficher les caractère <u>s</u>                                |
| Mémo <u>r</u> iser ce mot de passe                             |
| PL+ en local sur COM3                                          |
| utiliser cette connexion                                       |
| rsonne disposant d'un accès à cet ordinateur d'utiliser cette  |
| <u>ternet</u>                                                  |
|                                                                |

Puis cliquer sur "Connecter"

| 6 | ) 🛅 Créer une connexion d'accès à distance        |
|---|---------------------------------------------------|
|   | Connexion à Connexion d'accès à distance en cours |
|   | i 🧶 ———— 🎱                                        |
|   | Appel de 0 en cours                               |
|   |                                                   |
|   |                                                   |
|   | []gnorer Annuler                                  |

#### Patienter..... Echec de la connexion

| 🕑 🔚 Créer une connexion d'accès à distance                                                                             |                 |
|----------------------------------------------------------------------------------------------------|-----------------|
| Échec de la connexion, erreur 777                                                                                      |                 |
| 🧠 ——— 🎱                                                                                                    |                 |
| La tentative de connexion a échoué car le modem (ou un autre périphérique<br>de l'ordinateur distant est hors service. | de connexion) 🔺 |
| → <u>R</u> ecommencer                                                                                                  |                 |
| Configurer quand même la connexion                                                                                     |                 |
|                                                                                                    |                 |
|                                                                                                    | Annuler         |

> Sélectionner « Configurer quand même la connexion »

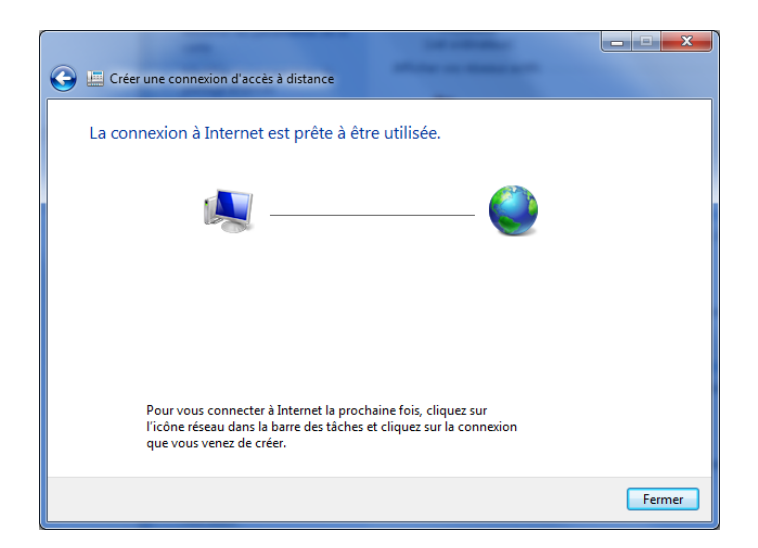

La connexion est créée.

Fermer la boite de dialogue

### 4.2 PARAMETRES DE LA CONNEXION

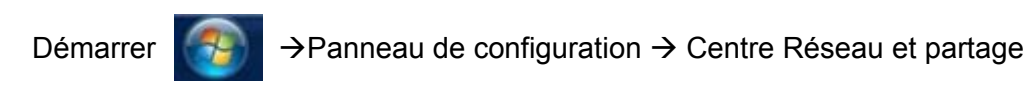

- 🕒 🕥 = 👯 « Tous les Pa + 4g Eichier Edition Affichage Qu Afficher les inform de base de votre réseau et configurer des connexion Sélectionner  $\geq$ 0 «Modifier les paramètres de la carte» -d198 2 PC\_MOLE Afficher vos réseaux actifs Type d'accès : Internet Livebox-d198 2 Réseau domestion 10 urez une connexion sans fil, haut débit, d'accès à distr ou un point d'accès ez aux fichiers et aux amètres de partage. vant sur d'a Diagnostiquez et réparez les problèmes de réseau ou accédez à des in
  - > Sélectionner la connexion et ensuite appuyer sur « Modifier les paramètres de cette connexion »

| ⓒ ◯ ♥ 😰 → Panneau de configuration → Réseau et Internet → Connexions réseau →                                                                                                    | - 4 Rechercher dans : Connexions réseau 🔎                                                                                                    |
|----------------------------------------------------------------------------------------------------|----------------------------------------------------------------------------------------------------|
| Eichier Edition Affichage Qutils Avancé ?                                                                                                    |                                                                                                    |
| Organiser 🔻 Démarrer cette connexion Renommer cette connexion Supprimer cette connexio                                                                                                    | Modifier les paramètres de cette connexion                                                                                                    |
| Connexion au réseau local<br>Câble réseau non connecté<br>Connexion réseau Intel(R) PRO/100<br>Câble de connexion réseau Intel(R) PRO/100<br>Câble de câble de câble de | Local<br>Innecté<br>e de communication entre d<br>Modifier les paramètres de cette<br>connexion tels que ceux de la<br>configuration du protocole ou de la<br>carte. |

Accès aux propriétés, onglet « Général »

Sélectionner « Configurer »

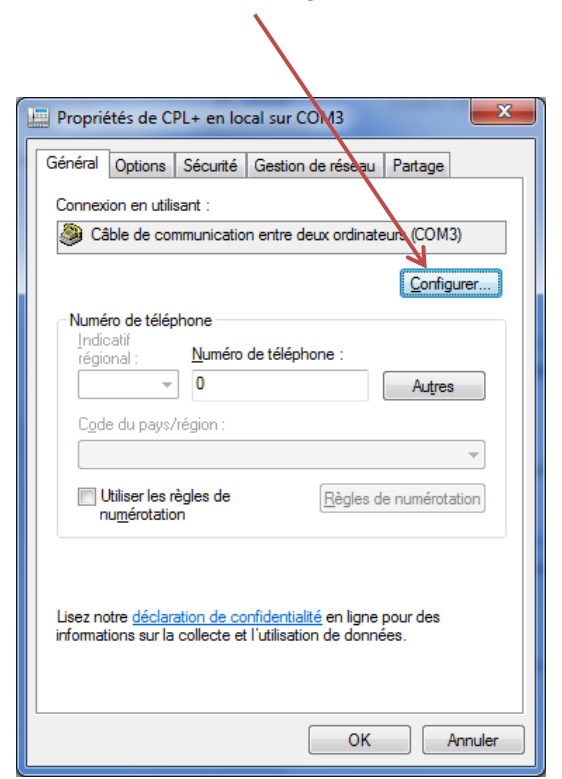

- Vérifier la configuration de la vitesse
- CPL+ à 115200
- CPL ou CPL mini à 57600
- Garder uniquement coché :
   « Activer le contrôle de flux matériel »,

| Câble de communication entre deux ordinateurs (COM3)<br>Vitesse maximale (bits/s) : [115200<br>Protocole du modem<br>Caractéristiques du matériel<br>Activer le contrôle de flux matériel<br>Activer le contrôle d'erreurs du modem<br>Activer la gompression du modem<br>Activer le haut-parleur du modem | Configuration du modem               | ×                                  |
|----------------------------------------------------------------------------------------------------|--------------------------------------|------------------------------------|
| Vitesse maximale (bits/s) : [115200  Protocole du modem Caractéristiques du matériel Caractéristiques du matériel Activer le contrôle de flux matériel Activer le contrôle d'erreurs du modem Activer la compression du modem                                                                              | Câble de communicat                  | tion entre deux ordinateurs (COM3) |
| Protocole du modem Caractéristiques du matériel Caractéristiques du matériel Activer le contrôle de flux matériel Activer le contrôle d'erreurs du modem Activer la gompression du modem Activer le haut-parleur du modem                                                                                  | Vitesse m <u>a</u> ximale (bits/s) : | [115200 ▼                          |
| Caractéristiques du matériel                                                                                                    | P <u>r</u> otocole du modem          | <b></b>                            |
| Activer le contrôle de flux matériel     Activer le contrôle d'erreurs du modem     Activer la <u>c</u> ompression du modem     Activer le <u>h</u> aut-parleur du modem                                                                                                    | Caractéristiques du matériel         |                                    |
| Activer le contrôle d'erreurs du modem Activer la <u>c</u> ompression du modem Activer le <u>h</u> aut-parleur du modem                                                                                                    | Activer le contrôle de <u>f</u> lux  | matériel                           |
| Activer la <u>c</u> ompression du modem                                                                                                    | Activer le contrôle d'erreu          | urs du modem                       |
| Activer le <u>h</u> aut-parleur du modem                                                                                                    | Activer la <u>c</u> ompression du    | u modem                            |
| OK Annuler                                                                                                    | Carliver le haut-parleur du mo       | odem<br>OK Annuler                 |

Valider par « OK ».

Dans l'onglet « Options », Garder uniquement coché « Indiquer l'état d'avancement durant la connexion ».

| 🧾 Proprié                        | étés de Cl                            | PL+ en lo         | cal sur CON           | 13          |                 | ×        |  |
|----------------------------------|---------------------------------------|-------------------|-----------------------|-------------|-----------------|----------|--|
| Général                          | Options                               | Sécurité          | Gestion de            | réseau      | Partage         |          |  |
| Option                           | ns de nume                            | érotation –       |                       |             |                 |          |  |
| V Ir                             | idiquer l'éta                         | at d'avanc        | e <u>m</u> ent durant | la conr     | nexion          |          |  |
|                                  | emander u                             | in nom, un        | mot de pass           | e, un ce    | rtificat, etc   |          |  |
|                                  | emander u                             | in numéro         | de téléphone          |             | <u>v</u> indows |          |  |
| Tent                             | is de rappi                           | annel :           |                       | 3           |                 |          |  |
| Délai<br>tenta                   | d'attente<br>tive :                   | entre chaq        | ue                    | -<br>1 minu | lte             | <b>•</b> |  |
| Délai<br>racci<br>S <u>e</u> uil | d'inactivit<br>ocher :<br>d'inactivit | é avant de<br>é : |                       | 20 mir      | nutes           | ▼<br>▼   |  |
|                                  | appeler si                            | la ligne a é      | té raccroché          | e           |                 |          |  |
| Param                            | iètres PPP                            |                   |                       |             |                 |          |  |
|                                  |                                       |                   |                       | ОК          |                 | Annuler  |  |

 Dans l'onglet « Gestion de réseau », garder uniquement coché les protocoles concernant le TCP/IP (et éventuellement ce qui est associé)

| Cette c                         | nnexion utilise les éléments suivants :<br>Protocole Internet version 6 (TCP/IPv6)                                        |                                        |
|---------------------------------|----------------------------------------------------------------------------------------------------|----------------------------------------|
|                                 | Protocole Internet version 4 (TCP/IPv4)<br>Partage de fichiers et imprimantes Réseau<br>Client pour les réseaux Microsoft | ux Microsoft                           |
| Descr<br>TCP,<br>perm<br>interc | nstaller  ption IP version 6. Demière version du protocol t la communication entre réseaux hétérog connectés.             | Propriétés<br>le Internet qui<br>gènes |

> Valider par « OK », fermer toute les applications et redémarrer votre ordinateur.

## 5 LANCEMENT DE LA CONNEXION

Relier le câble « Null modem » à une des ports COM de la station CPL+ configuré en type Terminal local. Si besoin l'utilisateur peut activer via l'interface intégrée de la CPL+ (écran LCD + boutons de navigation) le port COM en « Activation Terminal local (mode clignotant).

Ouvrir la page des connexions en appuyant sur l'icône « réseaux » dans la barre des tâches. La page s'ouvre.

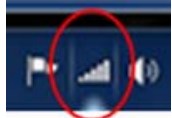

 Sélectionner le réseau « CPL+ Local Com » puis lancer la connexion.

| Actuellement connecté à :<br>Livebox-d198 2<br>Accès Internet | ÷3           |
|---------------------------------------------------------------|--------------|
| Accès à distance et VPN                                       | ^            |
| CPL+ en local sur COM3                                        | Connecter    |
| Connexion réseau sans fil<br>Livebox-d198<br>FreeWifi_secure  | Connecté 🚮   |
| Ouvrir le Centre Résea                                        | u et partage |

La connexion locale doit s'établir avec la station CPL+, le message suivant apparaît puis disparait.

| Connexio | n à CPL+ en local sur COM3 en cours                  |
|----------|------------------------------------------------------|
| <u></u>  | Vérification du nom d'utilisateur et du mot de passe |
|          | Annuler                                              |

Pour stopper proprement l'utilisation d'une

indique que CPL+ est bien connectée IHM en local, il faut fermer l'application CPL+.jar puis déconnecter la liaison locale CPL+ depuis l'icône « Réseau » 44 44 Actuellement connecté à : Actuellement connecté à : Livebox-d198 2 Livebox-d198 2 Accès Internet Accès Internet Cpl+Local Cpl+Local Pas d'accès réseau Pas d'accès réseau Accès à distance et VPN Accès à distance et VPN ~ ~ Cpl+Local Connecté 🧾 Cpl+Local Connecté E Déconnecter Connexion réseau sans fil ~ Connexion réseau sans fil Livebox-d198 Connecté Livebox-d198 Connecté FreeWifi\_secure .1 freebox mimi freebox mimi -11 Livebox-56BD -11 FreeWifi\_secure all A 10 Ouvrir le Centre Réseau et partage Ouvrir le Centre Réseau et partage

 $\geq$ 

Il ne reste plus qu'à lancer « CPL+.jar » préalablement installé.

#### RAPPEL SUR LE LOGICIEL CPL+.JAR 6

Le logiciel « CPL+.jar », présent dans la centrale CPL+, doit être installé sur le PC.

Pour une première connexion, lancer la connexion réseau précédemment décrite.et vérifier le bon état de fonctionnement.

- Lorsque la connexion est étable, lancer  $\succ$ le navigateur internet de votre PC.
- Saisir, dans la barre d'adresse, l'adresse IP de  $\geq$ la station (par défaut : 192.168.1.102) et attendre le chargement de la page.

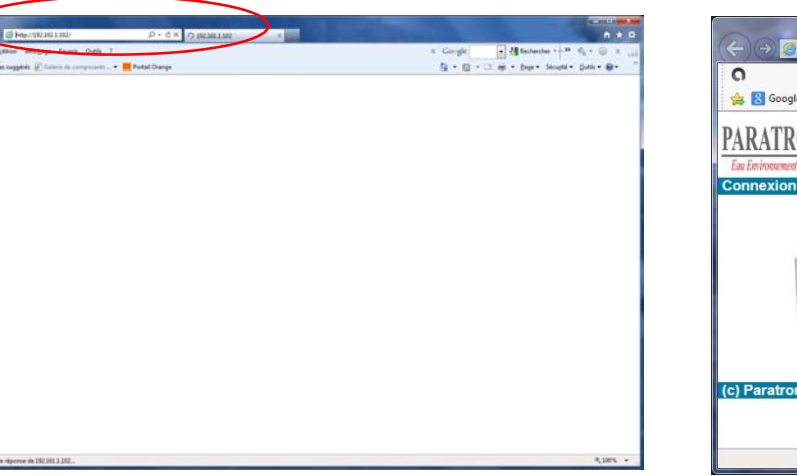

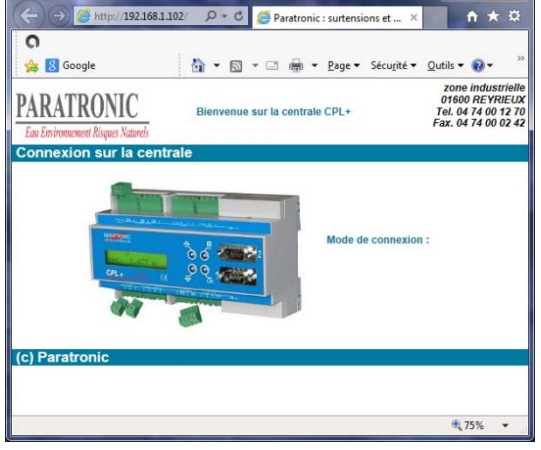

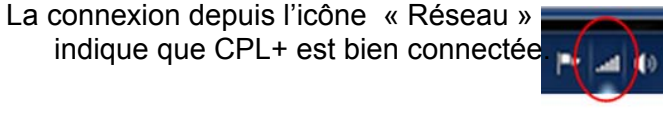

 $\geq$ 

#### Le message suivant apparaît :

#### > Valider par OK puis lancer le téléchargement

| Application bloquée                                                                                                    |                                                                                                    |
|----------------------------------------------------------------------------------------------------|----------------------------------------------------------------------------------------------------|
| Application bloquée par les paramètres de sécurité                                                                      | C @ http://192.168.1.102/ 𝒫 ≠ 𝔅 @ Paratronic : surtensions et ×                                              |
|                                                                                                    | Eichier Edition Affichage Fayoris Outils 2                                                                   |
| Nom : com.paratronic.opal.OpalApplet                                                                                    | C)<br>☆ B Google ☆ T S + S + Securité + Qutils + @ + <sup>2</sup>                                            |
| Emplacement : http://192.168.1.102<br>Vos paramètres de sécurité ont bloqué l'exécution d'une application non sécurisée | PARATRONIC<br>Eur Envernment Rivger Namels<br>Eur Envernment Rivger Namels                                   |
| Pour télécharger l'IHM « CPL+.jar », cliquer sur la photo de CPL+.                                                      | Canazina nor la canazina :                                                                                   |
|                                                                                                    | Voulez-vous ouvrir ou enregistrer CpLjar (759 Ko) à partir de 192.168.1.102?<br>Ougrir Enregistrer V Annuler |

- > Choisir « Enregistrer » et attendre la fin du téléchargement.
- > A la fin du téléchargement, choisir « Afficher... », CPL+.jar se trouve dans « Téléchargements »

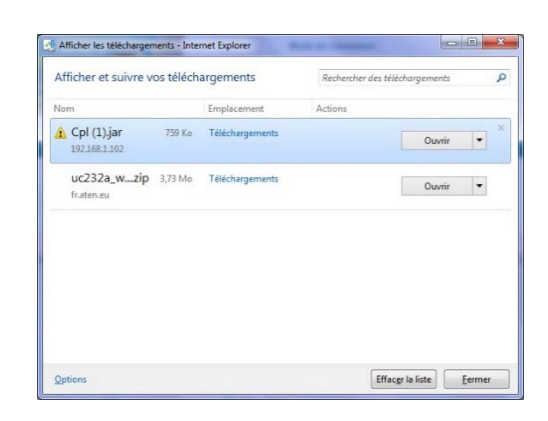

Possibilité de déplacer, copier ou de créer un raccourcie sur le bureau.

∴ Les informations contenues dans ce document sont données à titre indicatif. Elles ne peuvent en aucun cas se substituer aux informations et documentations spécifiques à chacun des équipements utilisés, notamment en ce qui concerne le convertisseur USB-RS232 ainsi que son pilote ou le logiciel Java™, pour lequel nous vous recommandons de vous référer aux notices et conseils des constructeurs.

## 7 HYPERTERMINAL

#### 7.1 LOGICIEL HYPERTERMINAL

Le logiciel « HyperTerminal » n'est plus présent depuis les versions 7 de Windows™.

Cet exécutable est nécessaire pour la mise à jour de CPL+ et le chargement d'une nouvelle « Image » (version logiciel).

- ➤ Télécharger une version gratuite ou, si vous disposez d'un PC sous Windows XP<sup>™</sup>, copier les deux fichiers décrits ci-après.
  - ✓ C:\Programmes Files\Windows NT\hypertrm.exe
  - ✓ C:\Windows\System32\hypertrm.dll

#### Exemple :

Copie des 2 fichiers (hypertrm.exe et hypertrm.dll) dans →C:\Program Files\Windows NT\Accessories

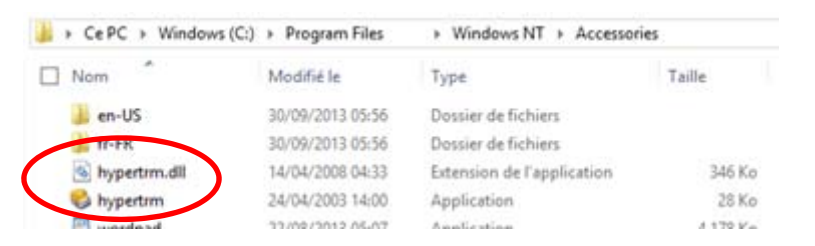

Création d'un raccourci de hypertrm.exe sur le bureau, puis copie du raccourci dans : →C:\ProgramData\Microsoft\Windows\Menu Démarrer \Programmes\Accessoires

| 🎉 → CePC → Windows (C:) → ProgramE | )ata → Microsoft → W | indows → Start Menu | Programmes | Accessoires Windows |
|------------------------------------|----------------------|---------------------|------------|---------------------|
| Nom                                | Modifié le           | Туре                | Taille     |                     |
| □ 🌗 System Tools                   | 22/08/2013 17:36     | Dossier de fichiers |            |                     |
| 🐌 Tablet PC                        | 30/09/2013 06:00     | Dossier de fichiers | ,          |                     |
| 🛃 Calculatrice                     | 22/08/2013 08:47     | Raccourci           | 2 Ko       |                     |
| 둸 Connexion Bureau à distance      | 22/08/2013 08:45     | Raccourci           | 2 Ko       |                     |
| Enregistreur d'actions utilisateur | 22/08/2013 08:52     | Raccourci           | 2 Ko       |                     |
| 😥 HyperTerminal                    | 02/12/2013 14:29     | Raccourci           | 2 Ko       |                     |
| Lecteur Windows Media              | 22/08/2013 08:45     | Raccourci           | 2 Ko       |                     |
| 🛃 Magnétophone                     | 22/08/2013 08:52     | Raccourci           | 2 Ko       |                     |
| \Re Outil Capture d'écran          | 22/08/2013 09:01     | Raccourci           | 2 Ko       |                     |

Création automatique de l'icône Hyper Terminal dans la liste des Accessoires Windows. (Redémarrer l'ordinateur si nécessaire)

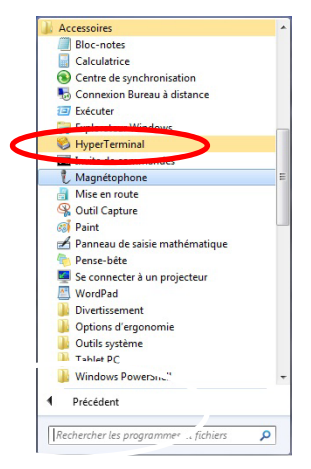

### 7.2 MISE EN ŒUVRE

Brancher le câble de communication entre un port Com (ici sur Com 3 via un câble USB/COM) et CPL+.

Avant la mise sous tension de la CPL+,

appuyer sur l'une des touches du clavier de la centrale

Mettre la CPL+ sous tension tout en maintenant appuyée la touche du clavier.

L'écran suivant apparaît

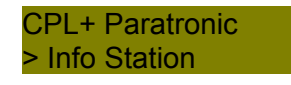

Relâcher la touche du clavier

#### 7.3 CONNEXION

A l'aide des flèches du clavier CPL+

>MAJ port com1

>MAJ port com2

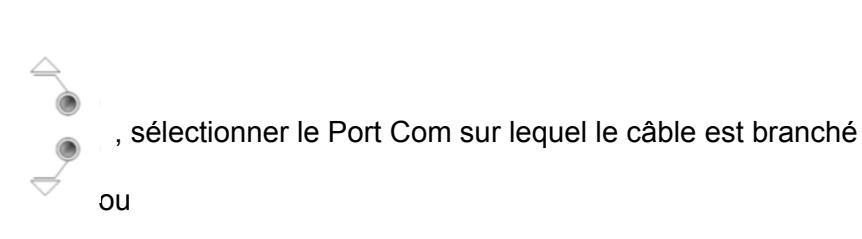

Apparait sur l'écran : la version du colilo ainsi que le mode de connexion Ymodem, vitesse 115200 bits/s, 8 bits, sans parité, 1 bit de stop

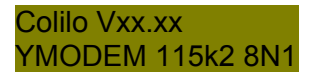

### 7.4 NOUVELLE CONNEXION

- Lancer « Hyper terminal » via le raccourci pour créer une nouvelle connexion.
- Saisir un nom pour la connexion (dans l'exemple Hyper Terminal Com3), puis valider par « OK ».

| Description de la connexion                                                         |  |
|-------------------------------------------------------------------------------------|--|
| Entrez un nom et choisissez une icône pour la connexion :<br>Nom :<br>In<br>Icône : |  |
| OK Annuler                                                                          |  |
|                                                                                     |  |

Sélectionner le port Com à utiliser pour la connexion et par « OK ».

| (                              | Connexion ? ×                           |
|--------------------------------|-----------------------------------------|
| HyperTerminal Com3             |                                         |
| Entrez les détails du numéro   | de téléphone que vous voulez composer : |
| Pa <u>v</u> s/région :         | France (33) V                           |
| Indicatif régional :           |                                         |
| Numéro de télé <u>p</u> hone : |                                         |
| Se connecter en utilisant :    | COM3 ¥                                  |
|                                | OK Annuler                              |

| indiqué | ci-dessous et valider par « Ok | Ś». |
|---------|--------------------------------|-----|
|         | Propriétés de : COM3 ? ×       |     |
|         | Paramètres du port             |     |
|         | Bits par seconde : 115200      |     |
|         | Bits de <u>d</u> onnées : 8 v  |     |
|         | Parité : Aucun 🗸               |     |
|         | <u>B</u> its d'arrêt : 1       |     |
|         | Contrôle de flux : Matériel V  |     |
|         | Paramètres par défaut          |     |
|         | OK Annuler <u>A</u> ppliquer   |     |

Configurer les paramètres du port Com comme

16/18

#### 7.5 TRANSFERT DE L'IMAGE

Lancer « Hyper terminal » et ouvrir la connexion créée (fichier → ouvrir → hyper\_terminal\_Com3)

|          |          |           |             |           | Hyp     | perTern | ninal ( | Com3 | - HyperTe | erminal |   |  |  | ×        |
|----------|----------|-----------|-------------|-----------|---------|---------|---------|------|-----------|---------|---|--|--|----------|
| Eichier  | Edition  | Affichage | Appeler     | Iransfert | 2       |         |         |      |           |         |   |  |  |          |
| D 🗳      | S (2)    | 🗈 🦰       | 5°          |           |         |         |         |      |           |         |   |  |  |          |
|          |          |           |             |           |         |         |         |      |           |         |   |  |  | 1.1      |
| C        |          |           |             |           |         |         |         |      |           |         |   |  |  |          |
|          |          |           |             |           |         |         |         |      |           |         |   |  |  |          |
|          |          |           |             |           |         |         |         |      |           |         |   |  |  |          |
|          |          |           |             |           |         |         |         |      |           |         |   |  |  |          |
|          |          |           |             |           |         |         |         |      |           |         |   |  |  |          |
|          |          |           |             |           |         |         |         |      |           |         |   |  |  |          |
|          |          |           |             |           |         |         |         |      |           |         |   |  |  |          |
|          |          |           |             |           |         |         |         |      |           |         |   |  |  |          |
|          |          |           |             |           |         |         |         |      |           |         |   |  |  |          |
|          |          |           |             |           |         |         |         |      |           |         |   |  |  |          |
|          |          |           |             |           |         |         |         |      |           |         |   |  |  |          |
|          |          |           |             |           |         |         |         |      |           |         |   |  |  |          |
|          |          |           |             |           |         |         |         |      |           |         |   |  |  |          |
|          |          |           |             |           |         |         |         |      |           |         |   |  |  |          |
|          |          |           |             |           |         |         |         |      |           |         |   |  |  |          |
|          |          |           |             |           |         |         |         |      |           |         |   |  |  |          |
|          |          |           |             |           |         |         |         |      |           |         |   |  |  |          |
|          |          |           |             |           |         |         |         |      |           |         |   |  |  |          |
|          |          |           |             |           |         |         |         |      |           |         |   |  |  |          |
|          |          |           |             |           |         |         |         |      |           |         |   |  |  |          |
| 1-       |          | 1         |             | 1         |         | - n key | 1       |      |           | 6.      | 1 |  |  | <u> </u> |
| 00:00:04 | connecté |           | Détec. auto | Détecti   | on auto |         | Maj     | Num  | Capturer  | Echo    |   |  |  |          |

Pour effectuer la mise à jour logicielle de la CPL+, il faut transférer le fichier « image » correspondant.

Cliquer sur « <u>Transfert</u> », puis, «Envoyer un fichier» en sélectionnant le fichier à envoyer via la touche parcourir, une nouvelle fenêtre apparaît :

Terminer par « Envoyer ».

Une nouvelle fenêtre s'ouvre, le temps de transfert est de 5 minutes environ

| Émission de Ymodem fichier pour HyperTerminalCpl+ |                                                                   |  |  |  |  |  |  |  |  |
|---------------------------------------------------|-------------------------------------------------------------------|--|--|--|--|--|--|--|--|
| Envoi en cours :                                  | C:\Users\Franck\Documents\BaseParatronic\LOGICIEL PARATRONIC\CPLF |  |  |  |  |  |  |  |  |
| Paquet :                                          | 598 Vérification des CRC Taille fich. : 1732 Ko                   |  |  |  |  |  |  |  |  |
| Tentatives :                                      | 0 Nb de tentatives : 0 Fichiers : 1 sur 1                         |  |  |  |  |  |  |  |  |
| Demière erreur :                                  |                                                                   |  |  |  |  |  |  |  |  |
| Fichier :                                         | 591k sur 1732K                                                    |  |  |  |  |  |  |  |  |
| Écoulé :                                          | 00:01:33 Restant : 00:02:59 Débit : 6507 car./s                   |  |  |  |  |  |  |  |  |
|                                                   | Annuler <u>c</u> ar./s - bits/s                                   |  |  |  |  |  |  |  |  |

L'écran de la CPL+ affiche  $\rightarrow$  Réception

A la fin du téléchargement, la CPL + affiche → MAJ en cours et la fenêtre « HyperTerminal » du PC indique : Mise à jour en cours et reset.....

|                               |                               |                          |                                   | HyperTern              | ninalCpl+ - | HyperTer                                                      | minal |      | - ( | × |   |
|-------------------------------|-------------------------------|--------------------------|-----------------------------------|------------------------|-------------|---------------------------------------------------------------|-------|------|-----|---|---|
| <u>Fichier</u> <u>E</u> ditio | n <u>A</u> ffichage           | Appeler                  | <u>T</u> ransfert <u>?</u>        |                        |             |                                                               |       | <br> |     |   |   |
| U 🛩 🛞 🤉                       | 5 <u>10</u> 29                | <u>r</u>                 |                                   |                        |             |                                                               |       | <br> |     |   | _ |
| CCCCCCC<br>longueu<br>Mise a  | CCCCCCC<br>r du fi<br>jour en | CCCCCC<br>chier<br>cours | CCCCCCCC<br>recu = 17<br>et reset | CCCCCCC<br>72872 c<br> | CCCCCCC     | 333333<br>2000<br>2007<br>2007<br>2007<br>2007<br>2007<br>200 | CCCC  |      |     |   |   |
| 00:07:14 connec               | é                             | Détec. auto              | 115200 8-N-                       | 1 DÉFIL                | Maj Num     | Capturer                                                      | Écho  |      |     |   |   |

IMPERATIF : Ne pas mettre la CPL+ « hors tension » avant la fin du téléchargement de la mise à jour et le redémarrage de la centrale affichant le nom de la station (exemple ci-dessous).

| - Station | Cpl+        |
|-----------|-------------|
| S 000000  | 0 – 12.5v - |

Les caractéristiques décrites dans ce document peuvent être modifiées sans préavis par le constructeur.